MAC地址认证 Portal 杨攀 2017-05-10 发表

WX系列AC、FIT AP、便携机(安装有无线网卡)、Radius/Portal Server技术原理介绍:中国移动主 推的Portal无感知认证是基于流量触发mac-triger,要求支持移动的mac-triger协议,并且新增MAC绑定 服务器以存储MAC的绑定关系。对于第三方的Radius/Portal server厂商来说开发较繁琐,有些厂商是 不支持的。如果不支持mac-triger协议,可以采用MAC bypass porta的认证方式。 具体实现流程如下所示:

(1) 仍然借助guest-vlan, 但guest-vlan跟业务VLAN是相同的。也就是说相同VLAN中MAC认证和Portal认证二选一即可,不存在VLAN切换的事情了;

(2) 用户首次上线,MAC认证失败会弹出portal页面,进行portal认证。portal认证通过后可以直接上网;

(3) 用户再次上线,如果对应portal用户存在,不会发起MAC认证,可以直接上网;

(4) 用户再次上线,如果对应portal用户不存在,则发起MAC认证。MAC认证成功后不会再弹出Porta 顶面,可以直接上网;

(5) display connection中只会看到一个连接, Portal的或者MAC认证的;

备注: 该方案中, 第三方Radius/Portal server除需具有Radius服务器和Portal服务器的功能外, 关键的 需要有通过Portal认证过程得到用户的MAC地址,并将该MAC地址创建为合法的MAC用户名的功能。

#### 组网信息及描述

如图1所示,集中式转发架构下,AP和Client通过DHCP server获取IP地址,设备管理员希望实现无感知,当第一次进行了portal认证成功之后,后面就无感知进行上线,具体要求如下:

配置VLAN 200为Client的接入VLAN,当Client的MAC地址认证失败时进入Guest VLAN,进入guest vl an之后就触发portal认证。

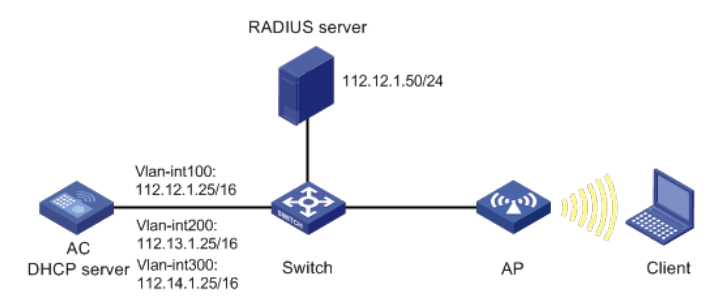

## 一、 配置AC

(1) 配置AC的接口 # 创建VLAN 100及其对应的VLAN接口,并为该接口配置IP地址。AP将获取该IP地址与AC建立CAPW AP隧道。 <AC> system-view [AC] vlan 100 [AC-vlan100] quit [AC] interface vlan-interface 100 [AC-Vlan-interface100] ip address 112.12.1.25 16 [AC-Vlan-interface100] quit # 创建VLAN 200及其对应的VLAN接口,并为该接口配置IP地址。Client使用该VLAN接入无线网络。 [AC] vlan 200 [AC-vlan200] quit [AC] interface vlan-interface 200 [AC-Vlan-interface200] ip address 112.13.1.25 16 [AC-Vlan-interface200] quit #配置AC和Switch相连的接口GigabitEthernet1/0/1为Trunk类型,禁止VLAN 1报文通过,允许VLAN 1 00、VLAN 200通过,当前Trunk口的PVID为100。 [AC] interface gigabitEthernet1/0/1 [AC-GigabitEthernet1/0/1] port link-type trunk [AC-GigabitEthernet1/0/1] undo port trunk permit vlan 1 [AC-GigabitEthernet1/0/1] port trunk permit vlan 100 200 [AC-GigabitEthernet1/0/1] port trunk pvid vlan 100 [AC-GigabitEthernet1/0/1] quit (2) 配置DHCP server # 开启DHCP server功能。

```
[AC] dhcp enable
```

# 配置DHCP地址池vlan100,为AP分配的地址范围为112.12.0.0/16,网关地址为112.12.1.25。 [AC] dhcp server ip-pool vlan100 [AC-dhcp-pool-vlan100] network 112.12.0.0 mask 255.255.0.0 [AC-dhcp-pool-vlan100] gateway-list 112.12.1.25 [AC-dhcp-pool-vlan100] quit # 配置DHCP地址池vlan200,为Client分配的地址范围为112.13.0.0/16,网关地址为112.12.1.25。 [AC] dhcp server ip-pool vlan200 [AC-dhcp-pool-vlan200] network 112.13.0.0 mask 255.255.0.0 [AC-dhcp-pool-vlan200] gateway-list 112.12.1.25 [AC-dhcp-pool-vlan200] quit (3)配置RADIUS认证 #创建名为office的RADIUS方案,并进入其视图。 [AC] radius scheme office # 配置主认证、计费RADIUS服务器的IP地址为112.12.1.50。 [AC-radius-office] primary authentication 112.12.1.50 [AC-radius-office] primary accounting 112.12.1.50 #配置RADIUS认证、计费报文的共享密钥为123456789。 [AC-radius-office] key authentication simple 123456789 [AC-radius-office] key accounting simple 123456789 #配置发送给RADIUS服务器的用户名不携带域名。 [AC-radius-office] user-name-format without-domain #配置设备发送RADIUS报文使用的源IP地址为112.12.1.25。 [AC-radius-office] nas-ip 112.12.1.25 [AC-radius-office] quit # 创建名为office1的ISP域,并进入其视图。 [AC] domain office1 #为lan-access用户和portal用户配置认证、授权、计费方案为RADIUS方案office。 [AC-isp-office1] authentication lan-access radius-scheme office [AC-isp-office1] authorization lan-access radius-scheme office [AC-isp-office1] accounting lan-access radius-scheme office [AC-isp-office1] authentication portal radius-scheme office [AC-isp-office1] authorization portal radius-scheme office [AC-isp-office1] accounting portal radius-scheme office # 配置用户闲置切断时间为15分钟,闲置切断时间内产生的流量为1024字节。 [AC-isp-office1] idle-cut enable 15 1024 [AC-isp-office1] quit # 配置MAC地址认证的用户名和密码均为用户的MAC地址,且不带连字符(该配置为缺省配置)。 [AC] mac-authentication user-name-format mac-address without-hyphen lowercase (4) 配置WLAN-ESS接口 #创建WLAN-ESS接口1,并进入接口视图。 [AC] interface wlan-ess 1 #配置客户端获取的VLAN为200。 [AC-WLAN-ESS1] port link-type hybrid [AC-WLAN-ESS1] undo port hybrid vlan 1 [AC-WLAN-ESS1] port hybrid vlan 200 untagged [AC-WLAN-ESS1] port hybrid pvid vlan 200 [AC-WLAN-ESS1] mac-vlan enable #配置客户端接入认证方式为MAC地址认证。 [AC-WLAN-ESS1] port-security port-mode mac-authentication # 配置MAC地址认证用户使用的ISP域为office1。 [AC-WLAN-ESS1] mac-authentication domain office1 # 配置MAC认证失败后的guest vlan [AC-WLAN-ESS1] mac-authentication guest-vlan 200 #配置bypass porta的认证方式 [AC-WLAN-ESS1] mac-authentication bypass-portal enable (5)配置portal认证 # 配置Portal服务器地址为112.12.1.50,并指定服务器对应的url。 [AC] portal server imc ip 112.12.1.50 key simple h3c url http://112.12.1.50:8080/portal # 配置Portal免认证规则1,用于放行AC上起portal的接口能够与portal服务器通信。 [AC] portal free-rule 1 source interface bridge-aggregation1 destination any [AC] interface vlan-interface 200 # 配置接口VLAN 200为Portal直接认证的接口。 [AC-Vlan-interface200] portal server imc method direct #指定从接口接入的IPv4 Portal用户使用认证域为office1。

[AC-Vlan-interface200] portal domain office1 # 配置接口发送Portal报文使用的IPv4源地址为112.12.1.25。 [AC-Vlan-interface200] portal nas-ip 112.12.1.25 [AC-Vlan-interface200] quit (6) 配置服务模板 [AC] wlan service-template 1 clear # 绑定wlan-ess接口。 [AC-wlan-st-1] bind WLAN-ESS 1 # 配置SSID为test。 [AC-wlan-st-1] ssid test #开启无线服务模板。 [AC-wlan-st-1] service-template enable [AC-wlan-st-1] quit (7)配置射频接口并绑定服务模板 #创建手工AP,名称为officeap,型号名称为WA4320i-ACN。 [AC] wlan ap officeap model WA4320i-ACN #设置AP序列号为210235A1Q2C159000020。 [AC-wlan-ap-officeap] serial-id 210235A1Q2C159000020 #进入AP的Radio 2视图,并将无线服务模板1绑定到Radio 2上。 [AC-wlan-ap-officeap] radio 2 [AC-wlan-ap-officeap-radio-2] service-template 1 #开启Radio 2的射频功能。 [AC-wlan-ap-officeap-radio-2] radio enable [AC-wlan-ap-officeap-radio-2] quit [AC-wlan-ap-officeap] quit 二、配置Switch # 创建VLAN 100、VLAN 200,其中VLAN 100用于转发AC和AP间CAPWAP隧道内的流量, VLAN 20 0用于转发Client无线报文, VLAN 300用于转发Guest VLAN的报文。 <Switch> system-view [Switch] vlan 100 [Switch-vlan100] quit [Switch] vlan 200 [Switch-vlan200] guit # 配置Switch与AC相连的GigabitEthernet1/0/1接口的属性为Trunk,禁止VLAN 1报文通过,允许VLAN 100通过,当前Trunk口的PVID为100。 [Switch] interface gigabitEthernet1/0/1 [Switch-GigabitEthernet1/0/1] port link-type trunk [Switch-GigabitEthernet1/0/1] undo port trunk permit vlan 1 [Switch-GigabitEthernet1/0/1] port trunk permit vlan 100 [Switch-GigabitEthernet1/0/1] port trunk pvid vlan 100 [Switch-GigabitEthernet1/0/1] quit # 配置Switch与AP相连的GigabitEthernet1/0/2接口属性为Access,并允许VLAN 100通过。 [Switch] interface gigabitEthernet1/0/2 [Switch-GigabitEthernet1/0/2] port link-type access [Switch-GigabitEthernet1/0/2] port access vlan 100 #开启PoE接口远程供电功能。 [Switch-GigabitEthernet1/0/2] poe enable [Switch-GigabitEthernet1/0/2] quit

### 三、配置RADIUS服务器

下面以iMC为例(使用iMC版本为: iMC PLAT 7.1(E0303P10)、iMC UAM 7.1(E0303P10),说明RAD IUS server的基本配置。 登录进入iMC管理平台,选择"用户"页签,单击导航树中的[接入策略管理/Portal服务管理/服务器配置] 菜单项,进入服务器配置页面,使用缺省配置。

| Ľ | 用户 > 接入策略管理 > Portal服务管理 > 服务器配置 |                                         |                                     |               |     |   |
|---|----------------------------------|-----------------------------------------|-------------------------------------|---------------|-----|---|
|   | Portal服务講配置                      |                                         |                                     |               |     |   |
|   | 基本信息                             |                                         |                                     |               |     |   |
|   | 日志级别*                            | 调试 🔻                                    |                                     |               |     |   |
|   | Portal Server                    |                                         |                                     |               |     |   |
|   | 报文请求超时时长(秒) *                    | 4                                       | 0                                   | 返生心跳间隔时长(砂) * | 20  | ? |
|   | 用户心跳间隔时长(分钟)*                    | 5                                       | 0                                   | LB设备地址        |     |   |
|   |                                  |                                         |                                     |               |     |   |
|   | Portal Web                       |                                         |                                     |               |     |   |
|   | 请求报文超时时长(秒) *                    | 15                                      | 0                                   | 交互报文编码        |     | ? |
|   | 校验终端用户请求报文                       | 문 🔻                                     |                                     | 使用缓存          | 문 🔻 |   |
|   | HTTP心跳界面展示方式                     | 新页面                                     |                                     | HTTPS心跳界面展示方式 | 原页面 |   |
|   |                                  | http://172.17.0.1<br>https://172.17.0.2 | 00:8080/portal/<br>100:8443/portal/ |               |     |   |
|   | Portal主页                         |                                         |                                     |               |     |   |
|   |                                  |                                         |                                     |               |     |   |
|   |                                  |                                         |                                     |               |     |   |

## #配置IP地址组。

选择"用户"页签,单击导航树[接入策略管理/Portal服务管理/IP地址组配置]菜单项,进入IP地址组配置 页面,在该页面中单击<增加>按钮,进入增加IP地址组配置页面。

·输入IP地址组名: test5;

·输入起始地址: 112.13.1.1;

·输入终止地址: 112.13.255.254;

其他采用缺省配置, 单击<确定>按钮完成操作

| じ用 ー> 接入策略管理 > Portal 服务管理 > IP地址组配置 > 増加IP地址组 |                |   |  |  |  |  |  |
|------------------------------------------------|----------------|---|--|--|--|--|--|
| 增加IP地址组                                        |                |   |  |  |  |  |  |
|                                                |                |   |  |  |  |  |  |
| IP地址组名 *                                       | test5          |   |  |  |  |  |  |
| 起始地址 *                                         | 112.13.1.1     |   |  |  |  |  |  |
| 终止地址 *                                         | 112.13.255.254 |   |  |  |  |  |  |
| 业务分组                                           | 未分组            | • |  |  |  |  |  |
| 类型 *                                           | 普通             | • |  |  |  |  |  |
|                                                |                |   |  |  |  |  |  |

# 增加Portal设备。

选择"用户"页签,单击导航树中的[接入策略管理/Portal服务管理/设备配置]菜单项,进入设备配置页面。在该页面中单击<增加>按钮,进入增加设备信息配置页面。

确定 取消

·输入设备名: test5;

·输入IP地址:即AC上配置的portal bas-ip地址,112.12.1.25;

·输入密钥:h3c,与AC上配置的portal server密钥一致;

·组网方式改为"直连"类型;

?其他采用默认配置,单击<确定>按钮完成操作。

| 19 用户 > 接入策略管理 > Portal服务管理 > 设备配置 > 均 | 間加设备信息       |        |               |             |   |
|----------------------------------------|--------------|--------|---------------|-------------|---|
| 增加设备信息                                 |              |        |               |             |   |
| 设备信息                                   |              |        |               |             |   |
| 设备名 *                                  | test5        |        | 业务分组*         | 未分组         | • |
| 版本 *                                   | Portal 2.0 🔹 |        | IP地址 *        | 112.12.1.25 |   |
| 监听端□ *                                 | 2000         |        | 本地Challenge * | 否           | • |
| 认证重发次数 *                               | 0            |        | 下线重发次数 *      | 1           |   |
| 支持逃生心跳 *                               | <b>否</b> •   |        | 支持用户心跳 *      | 杏           | • |
| 密胡 *                                   |              |        | 确认密钥 *        |             |   |
| 组网方式 *                                 | 直流・          |        |               |             |   |
| 设备描述                                   |              |        |               |             |   |
|                                        |              | 20,-4- | Polat         |             |   |

## 增加端口组信息。

在Portal设备配置页面中的设备信息列表中,单击""图标,进入端口组信息配置页面。

| Ĵ 用 > 挽入策略智捷 > Porta服务智慧 > 设备配置 |                  |        |              |             |   |      |           |  |
|---------------------------------|------------------|--------|--------------|-------------|---|------|-----------|--|
| 设备信息查询                          |                  |        |              |             |   |      |           |  |
| 设备名                             | 1                |        | 版本           |             | - |      |           |  |
| 下发结果                            |                  | •      | 业务分          | 1日          | • |      |           |  |
|                                 |                  |        |              |             |   |      |           |  |
| 增加                              |                  |        |              |             |   |      |           |  |
| 设备名 ≎                           | 版本 ≎             | 业务分组 ≎ | IP地址         | 最近一次下发时间 \$ |   | 下发结果 | 操作        |  |
| test5                           | Portal 2.0       | 未分组    | 112.12.1.25  |             |   | 未下发  | 행동문송      |  |
| AC-192.168.0.20                 | CMCC 1.0         | 未分组    | 192.168.0.20 |             |   | 未下发  | 「第四組信息管理」 |  |
| 共有2条记录,当前第3                     | 1 - 2 , 第 1/1 页。 |        |              |             |   |      | «         |  |

在端口组信息配置页面中点击<增加>按钮,进入增加端口组信息配置页面。

·输入端口组名: test5;

# ·选择IP地址组: test5; ·选择支持无感知认证; ·其他采用默认配置, 单击<确定>按钮完成操作。

| 12.用户> 接入策略管理 > Portal服务管理 > 设备起展 > 编口组团是起量 > 编加纳口组团是 |          |           |         |  |  |  |
|-------------------------------------------------------|----------|-----------|---------|--|--|--|
| 增加端口组信息                                               |          |           |         |  |  |  |
| 满口组名 *                                                | test5    | 提示语言 *    | 动态检测    |  |  |  |
| 开始满口 *                                                | 0        | 终止满口*     | 222222  |  |  |  |
| 协议类型*                                                 | HTTP -   | 快速认证 *    | 否 🗸     |  |  |  |
| 是否NAT *                                               | 否 🔻      | 错误透传 *    | 是 🔻     |  |  |  |
| 认证方式*                                                 | СНАР认证 👻 | IP地址组 *   | test5 👻 |  |  |  |
| 心跳间隔(分钟)*                                             | 0        | 心跳起时(分钟)* | 0       |  |  |  |
| 用户域名                                                  |          | 通口组描述     |         |  |  |  |
| 无感知认证                                                 | 支持       | 客户满防破解*   | *       |  |  |  |
| 页面推送策略                                                | -        | 缺重认证页面    | -       |  |  |  |
|                                                       |          |           |         |  |  |  |
|                                                       |          | 橋会 取溜     |         |  |  |  |

# 配置接入服务

选择"用户"标签,单击导航树中的[接入策略管理/接入设备管理/接入设备配置]菜单项,进入接入设备配置页面。在该页面中单击<增加>按钮,进入增加接入设备页面。

1、设置与AC交互报文时使用的认证、计费共享密钥为"h3c",该密码与AC配置RADIUS方案时的地址 一致;

- 2、选择接入设备类型为"H3C(General)";
- 3、其它参数采用缺省值,并单击<确定>按钮完成操作
- 点击"选择"按钮;

| ₨ 用户 > 接入策略管理 > 接入设备管 | 理 > 接入设备配置 > 增加接入设备 |   |                                   |                                 |         |
|-----------------------|---------------------|---|-----------------------------------|---------------------------------|---------|
| 接入配置                  |                     |   |                                   |                                 |         |
| 认证满口 *                | 1812                |   |                                   | 计费端□*                           | 1813    |
| 组网方式                  | 不启用混合组网             |   |                                   | 业务类型                            | LAN接入业务 |
| 接入设备类型                | H3C(General)        |   |                                   | 业务分组                            | 未分组     |
| 共享密钥 *                |                     |   |                                   | 确认共享密钥 *                        |         |
| 接入设备分组                | 无 -                 |   |                                   |                                 |         |
|                       |                     |   | 🕒 手工增加接入设备 - Google Chrome        |                                 |         |
| 设备列表                  |                     | _ | ① 172.17.0.100:8080/imc/acm/acces | sdevice/manualAddAccessDevice.x |         |
| 选择 手工增加 全部特殊          |                     |   | 手工增加接入设备                          |                                 |         |
| 设备各称                  | 设备IP地址              |   | 起始IP地址* 112.12.1.25               |                                 |         |
| 未找到符合条件的记录。           |                     |   | 结束IP地址                            |                                 |         |
| 共有0条记录。               |                     |   | 设备名称                              |                                 |         |
|                       |                     |   | 设을코룩                              |                                 |         |
|                       |                     |   | 备注                                |                                 |         |
|                       |                     |   |                                   |                                 |         |
|                       |                     |   | 構定                                | 取消                              |         |
|                       |                     |   |                                   |                                 |         |

# 增加接入策略。

选择"用户"标签,单击导航树中的[接入策略管理/接入策略管理]菜单项,进入接入策略配置页面。在接入策略列表中点击<增加>按钮,进入增加接入策略页面。

· 接入策略名输入"test5";

·业务分组"未分组";

其它参数采用缺省值,并单击<确定>按钮完成操作

| 32.用户 > 接入策略管理 > 接入策略管理 > 爛加接入策略 |                         |            |   |
|----------------------------------|-------------------------|------------|---|
| 基本信息                             |                         |            |   |
| 接入策略名*                           | test5                   |            |   |
| 业务分组*                            | 未分组 マ                   |            |   |
| 描述                               |                         |            |   |
|                                  |                         |            |   |
| 授权信息                             |                         |            |   |
| 接入时段                             | 无 🔻                     | 分配IP地址*    | · |
| 下行速率(Kbps)                       |                         | 上行速率(Kbps) |   |
| 优先级                              |                         | 启用RSA认证    |   |
| 证书认证                             | ●不启用 ○EAP证书认证 ○WAPI证书认证 |            |   |
| 认证证书类型                           | EAP-TLS认证 👻             |            |   |
| 下发VLAN                           |                         |            |   |
| 下发User Profile                   |                         | 下发用户组      | 0 |
| 下发ACL                            |                         |            |   |
|                                  |                         |            |   |

# 增加接入服务。

选择"用户"标签,单击导航树中的[接入策略管理/接入服务管理]菜单项,进入接入服务配置页面。在接入服务列表中点击<增加>按钮。 ·服务名输入"test5";

·缺省接入策略"test5";

·勾选portal无感知认证;

其它参数采用缺省值,并单击<确定>按钮完成操作。

| Q4用户> 接入策略管理> 接入服务管理> 增加接入服务 | ]     |     |                 |     |          |
|------------------------------|-------|-----|-----------------|-----|----------|
| 基本信息                         |       |     |                 |     |          |
| 服务名 *                        | test5 | 1   | 服务后缀            |     |          |
| 业务分组*                        | 未分组   | -   | 缺省接入策略*         | t   | est5 🔹 🗸 |
| 缺省私有属性下发策略*                  | 不使用   | • ⑦ |                 |     |          |
| 缺首单帐号在线数量限制 *                | 0     |     |                 |     |          |
| 服务描述                         |       |     |                 |     |          |
| ✔ 可申请 ⑦                      |       |     | ✓ Portal无感知认证 ⑦ |     |          |
| 接入场景列表                       |       |     |                 |     |          |
| 1210                         |       |     |                 |     |          |
| 名称                           | 接入窃路  |     | 私有届性下发资格        | 优先级 | (rizk    |
| 未找到符合条件的记录。                  |       |     |                 |     |          |
|                              |       |     |                 |     |          |
|                              |       |     | 确定 取消           |     |          |

## 增加接入用户。

#选择"用户"标签,单击导航树中的[接入用户管理/接入用户]菜单项,进入到接入用户配置页面。在接入用户列表中点击<增加>按钮,进入增加接入用户页面。

·在增加接入用户页面,单击<增加用户>按钮弹出增加用户窗口;

·输入用户名"test5";

·输入证件号码"01022171414";

·单击<检查是否可用>按钮;

·如用户姓名和证件号码可用,单击<确定>按钮完成操作。

| ♣o用户 > 增加用户 |       |          |             |        |
|-------------|-------|----------|-------------|--------|
| 增加用户        |       |          |             |        |
| 基本信息        |       |          |             |        |
| 用户姓名 *      | test5 | 证件号码 *   | 01022171414 | 检查是否可用 |
| 通讯地址        |       | 电话       |             | 0      |
| 电子邮件        |       | ⑦ 用户分组 * | 未分组         | ພົາ    |
|             |       |          |             |        |
| □开通自助帐户     |       |          |             |        |
|             |       |          |             |        |
|             |       |          | 确定 取消       |        |

点击"确定"按钮,选择"增加接入用户"。

| ┇ 用户 > 増加用户结果                                       |                                                      |
|-----------------------------------------------------|------------------------------------------------------|
| 增加用户完成,您可继续选择如下操作:                                  |                                                      |
| <mark>增加接入用户</mark><br>返回用户列表<br>查看用户详细信息<br>继续增加用户 | 增加接入用户帐号。<br>返回用户列表。<br>查看刚刚增加的用户的详细信息。<br>继续增加新的用户。 |

·账号名输入"test5"; ·密码输入"test5";

| ·强portal无感知认证最大<br>·勾选接入服务 | 数设置为10;    |            |        |       |           |          |
|----------------------------|------------|------------|--------|-------|-----------|----------|
| 22 用户 > 接入用户 > 増加接入用户      |            |            |        |       |           |          |
| 接入用户                       |            |            |        |       |           |          |
| 接入信息                       |            |            |        |       |           |          |
| 用户姓名 *                     | test5 选择 t | 戦加用户       |        |       |           |          |
| ₩号名 *                      | test5      |            |        |       |           |          |
| 预开户用户                      | ■ 缺省BYOD用户 | MAC地址认道    | 印户     | 主机名用户 |           | 🗌 快速认证用户 |
| e849 *                     | •••••      |            | 密码确认*  |       | ••••      |          |
| ✓ 允许用户修改密码                 | _ 1        | 自用用户密码控制策略 |        |       | 下次登录须修改密码 |          |
| 生效时间                       | œ          |            | 失效时间   |       |           | ω.       |
| 最大闲置时长(分钟)                 |            |            | 在线数量限制 |       | 10        |          |
| Portal无想知认证最大绑定数 *         | 10         |            |        |       |           |          |
| 登录提示信息                     |            |            |        |       |           |          |
| 接入服务                       |            |            |        |       |           |          |

|   | 服务名    | 服务后缀   | 状态  | 分配IP地址 |
|---|--------|--------|-----|--------|
|   | 123    |        | 可申请 |        |
|   | dotix  |        | 可申请 |        |
|   | Icoal  |        | 可申请 |        |
|   | mac    |        | 可申请 |        |
|   | macpsk | cams   | 可申请 |        |
|   | portal |        | 可申请 |        |
|   | test   |        | 可申请 |        |
|   | test2  |        | 可申请 |        |
|   | test3  |        | 可申请 |        |
|   | test4  |        | 可申请 |        |
| • | test5  |        | 可申请 |        |
|   | test6  | portal | 可申请 |        |

单击<确定>按钮完成操作。

### 五、验证配置

(1)用户使用智能终端通过浏览器访问网络,重定向到Portal认证页面。用户输入用户名、密码、服务等认证信息,进行上线认证。
(2)认证成功后,用户下线。
(3)用户再次使用该智能终端访问网络,这时不需要输入用户名和密码,直接上线。
(4)此时可在iMC上观察到绑定该智能终端MAC地址信息

| ▶ 用户 > 均衡设备管理 |                   |                   |                               |       |        |        |              |                     |        | 大加入改靈 ⑦ 相對 |      |  |
|---------------|-------------------|-------------------|-------------------------------|-------|--------|--------|--------------|---------------------|--------|------------|------|--|
| 终端设备而用        |                   |                   |                               |       |        |        |              |                     |        |            |      |  |
| 帐号名           |                   |                   |                               | MAC地址 | MAC地社  |        | ۲            |                     |        |            |      |  |
| 启用/禁用时        | 18)               |                   | 8                             | 至     |        |        | 8            |                     |        |            |      |  |
| 厂商            |                   |                   |                               | 终满英型  |        |        |              |                     |        |            |      |  |
| 操作系统          |                   |                   |                               | MAC无题 | 卵のい症状态 |        | -            |                     |        | 重印         | 22   |  |
|               |                   |                   |                               |       |        |        |              |                     |        |            |      |  |
|               | MACIEN: 0         | 株号名 ▲             | 用户姓名 ≎                        | 「商・   | 终端类型 ♀ | 操作系统 ≎ | MAC无感知认证状态 ≎ | 応用/禁用时间 ≎           | 限定接入用户 | 修改         | 详细位息 |  |
|               | 00:00:85:FB:45:D6 | 00:00:85:fb:45:d6 | Printer-<br>00:00:85:fb:45:d6 | Canon |        |        | 启用           | 2017-05-10 11:55:44 | ф.     | ₿          | 丙,   |  |
|               | 00:18:4F:4F:9A:2F | 00:1b:4f:4f:9a:2f | IPT-00:1b:4f:4f:9a:2f         | Avaya |        |        | 禁用           | 2017-04-24 19:06:58 | \$o    | B          | 15,  |  |

AC上可以通过display connection 来进行查看

配置注意事项:

1、闲置时长idle-cut的命令一定要配置,强烈建议配置的闲置时长的时间少于客户端获取地址的租约时间的一半。

2、AC上虽然没有配置mac-trigger类型的无感知,但IMC上一定要勾选无感知。